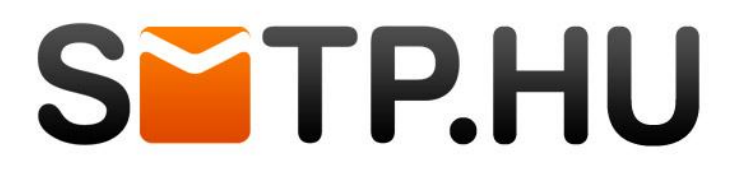

## biztonságos e-mail küldés bárhonnan bármikor.

## SMTP beállítások a Windows Mail rendszerében

| 📴 🛛 🔒 📀 📑 🗢 🗍 Törölt elen    | nek - Windows Live Mail                                        |                                                                                                    |
|------------------------------|----------------------------------------------------------------|----------------------------------------------------------------------------------------------------|
| <b>□</b> •                   |                                                                |                                                                                                    |
| ) v                          | Levelek                                                        | Jelző ide Másolás ide i ide i |
| Menté <u>s</u>               | @ E-mail fl <u>ó</u> kok                                       | iveletek Eszközök                                                                                                    |
| Nyomtatás                    | Hír <u>c</u> soportok E-mail fiókok beállításainak módosítása. |                                                                                                    |
| Üzenetek <u>i</u> mportálása | Hírcsatornák                                                   | Ebben a nézetben nincsenek elemen                                                                                                    |
| E-mail exportálása 🔸         | Biztonsági beállítások                                         |                                                                                                    |
| Beállítások •                |                                                                |                                                                                                    |
| Névjegy                      |                                                                |                                                                                                    |
| Kilé <u>p</u> és             |                                                                |                                                                                                    |
| Elküldött elemek             |                                                                |                                                                                                    |

Új levelező fiók hozzáadásához kérjük, kattintson a főmenü lenyitását követően a "Beállítások / E-mail fiókok" menüpontra. Meglévő fiók beállításához kérjük, a 8-as ponttól kövesse az útmutatót.

|                               | Fiókok                                                                               |                                                                               | 23                                     |
|-------------------------------|--------------------------------------------------------------------------------------|-------------------------------------------------------------------------------|----------------------------------------|
|                               | A Hozzáadás gombra kattintva új e-mail<br>Fiók, illetve előfizetés módosításához, ex | fiókokat vagy hírcsoport-előfizetések<br>portálásához vagy törléséhez először | et vehet fel.<br>jelölje ki az elemet. |
| Fiók felvétele                |                                                                                      |                                                                               | Hozzáadás                              |
| Fióktípus kiválasztása        |                                                                                      |                                                                               | Eltávolítás<br>Tulajdonságok           |
| Milyen típusú fiókot szeretne | e felvenni?                                                                          | E                                                                             | Beállítás alapértelmezettkéni          |
| E-mail fiók                   |                                                                                      |                                                                               | Exportálás                             |
| Névjegyc ímtári fiók          |                                                                                      | - • •                                                                         |                                        |
| 1                             |                                                                                      |                                                                               | Bezárás                                |
|                               |                                                                                      |                                                                               |                                        |
|                               |                                                                                      |                                                                               |                                        |
|                               | Tovább                                                                               | Mégse                                                                         |                                        |

A megjelenő fiókok panelen válassza a jobb oldali felületen a "Hozzáadás" gombot, majd a megjelenő "Fiók felvétele" panelen jelölje ki az E-mail fiókot, és kattintson a "Tovább" gombra.

## STP.HU

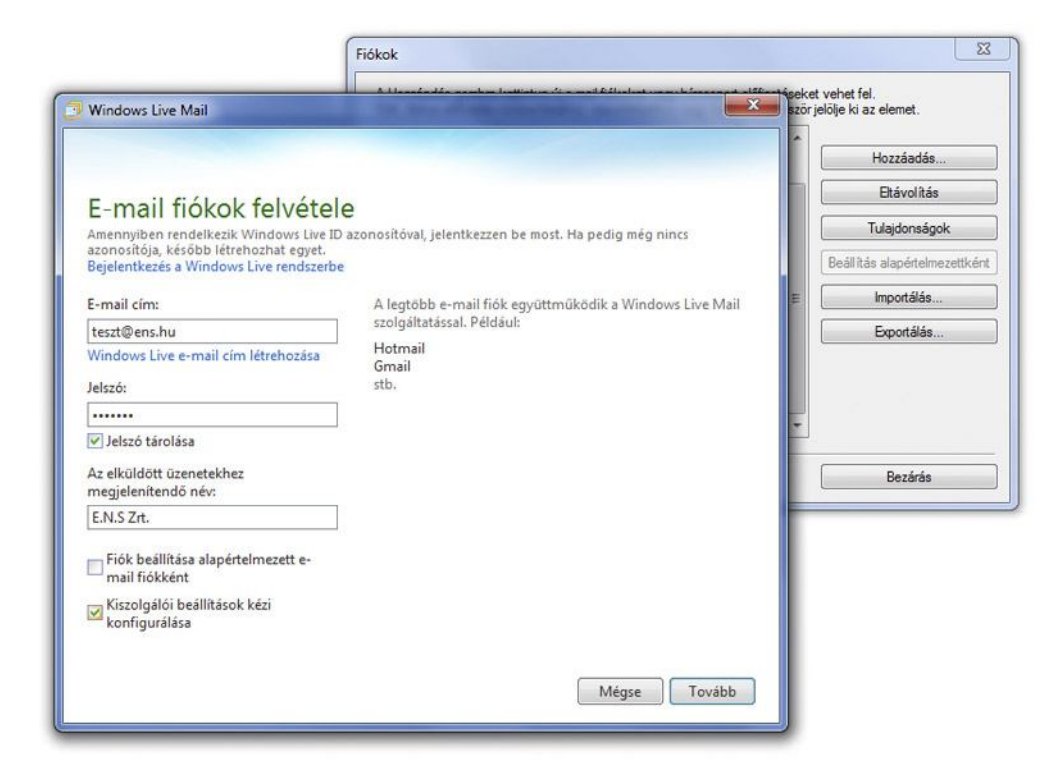

Az E-mail fiók felvételénél írja be az Ön saját E-mail címét (ami nem feltétlen az általunk adott cím), jelszavát, megjelenítendő nevét, amelyhez szeretné használni SMTP szolgáltatásunkat. Pipálja ki a "Kiszolgálói beállítások kézi konfigurálása" előtti checkboxot, majd kattintson a "Tovább" gombra.

|                                                                        | Fiókok               |                                       |                      | Σ                                             |
|------------------------------------------------------------------------|----------------------|---------------------------------------|----------------------|-----------------------------------------------|
| Windows Live Mail                                                      | A.11-4               | elestes sambes how doe to even telles |                      | seket vehet fel.<br>szörjelölje ki az elemet. |
|                                                                        |                      |                                       |                      | Hozzáadás                                     |
| Vienele álába állításak                                                |                      | dáca                                  |                      | Eltávolitás                                   |
| KISZOIGAIODEAIIILASOK<br>Ha nem ismeri a levelezési kiszolgáló beállít | mega<br>tásait, kéri | an segítséget az internetszolgáltató  | itól vagy a hálózati | Tulajdonságok                                 |
| rendszergazdától.                                                      |                      |                                       |                      | Beáll ítás alapértelmezettkén                 |
| Bejővő kiszolgáló adatai                                               |                      | Kimenő kiszolgáló adatai              |                      | ≣ Importálás                                  |
| Kiszolgálótípus:                                                       |                      | A kiszolgáló címe:                    | Port:                | Emotilia                                      |
| POP                                                                    | •                    | smtp.hu                               | 468                  | Expondias                                     |
| A kiszolgáló címe:                                                     | Port:                | Biztonságos kapcsolat (SSL)           | szükséges            |                                               |
| mail.ens.hu                                                            | 110                  | Hitelesites szükseges                 |                      |                                               |
| Biztonságos kapcsolat (SSL) szükséges                                  | L                    |                                       |                      | *                                             |
| Hitelesítés a következő használatával:                                 |                      |                                       |                      | Bezirie                                       |
| Nyílt szöveg                                                           | •                    |                                       |                      | Detaida                                       |
| Bejelentkezési felhasználónév:                                         |                      |                                       |                      |                                               |
| teszt                                                                  |                      |                                       |                      |                                               |
| Annan                                                                  |                      |                                       |                      |                                               |
|                                                                        |                      |                                       |                      |                                               |
|                                                                        |                      |                                       |                      |                                               |
|                                                                        |                      |                                       | 1000 D               |                                               |
|                                                                        |                      | Mégse Viss                            | za Tovább            |                                               |
|                                                                        |                      |                                       |                      |                                               |

A "Kiszolgáló beállítások" panelen első sorban adja meg a saját mail fiókjához tartozó (Bejövő kiszolgáló adatai) adatokat, amely általában POP / mail.domainnev.hu /110-es port. A biztonságos SSL kapcsolatot itt általában nem kell bejelölni! A Kimenő kiszolgáló adatainál a kiszolgáló címe: smtp.hu Itt kérjük, jelölje be az SSL biztonságos kapcsolatot, majd kattintson a "tovább" gombra!

## STP.HU

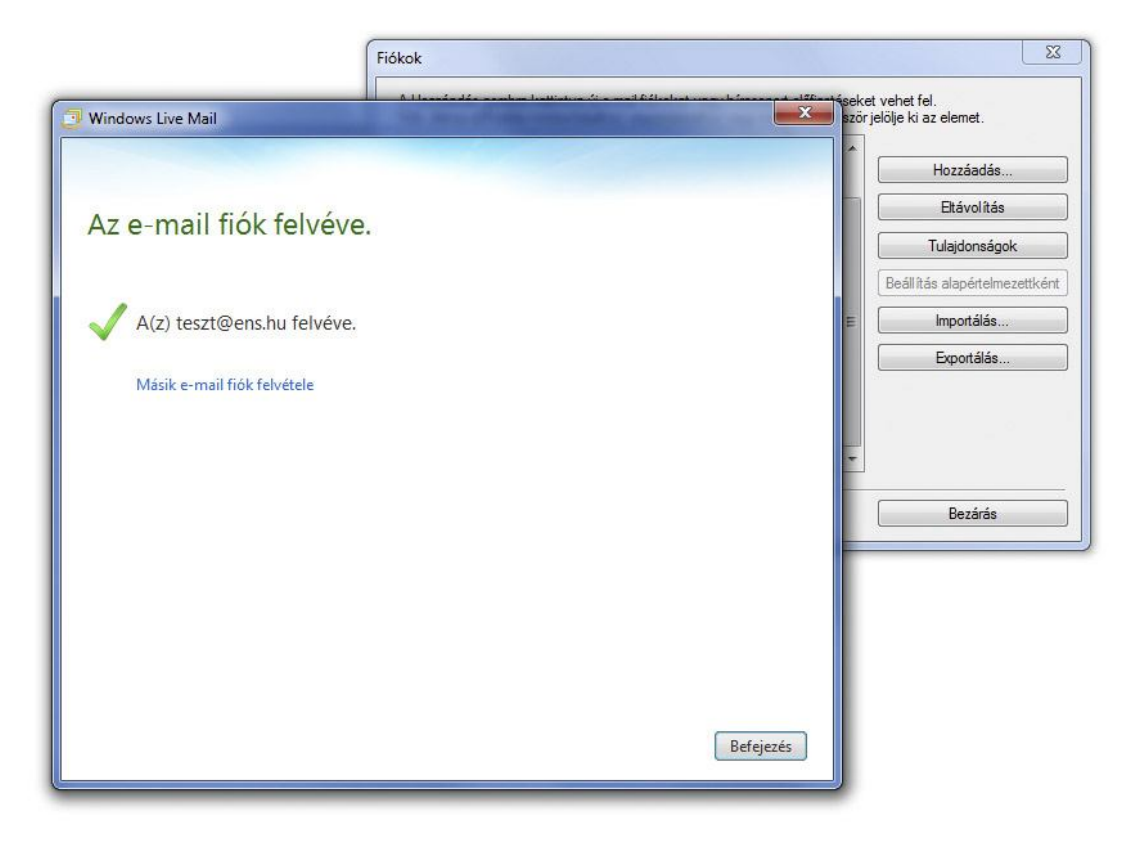

Sikeres fiókfelvétel. Kérjük, zárja be ezt a panelt, de az alatta lévőt még ne!

| Ens (teszt)  | Hozzáadás                | _     |
|--------------|--------------------------|-------|
| teszt@ens.hu | Etávolítás               |       |
|              | Tulajdonságok            |       |
|              | Beállítás alapértelmezet | tként |
|              | Importálás               |       |
|              | Exportálás               |       |
| Névervcimtár | <b>v</b>                 |       |

Itt a fiókok panelen megjelenik az Ön által felvett fiók, melyet jelöljön ki egy egyszeri kattintással, majd válassza a "Tulajdonságok" gombot a jobb oldali gombsorban.

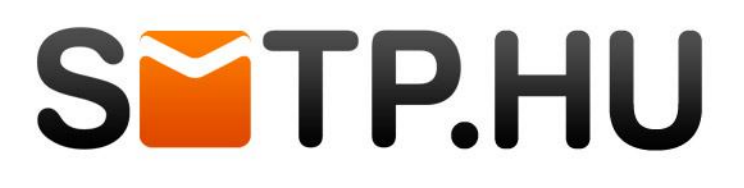

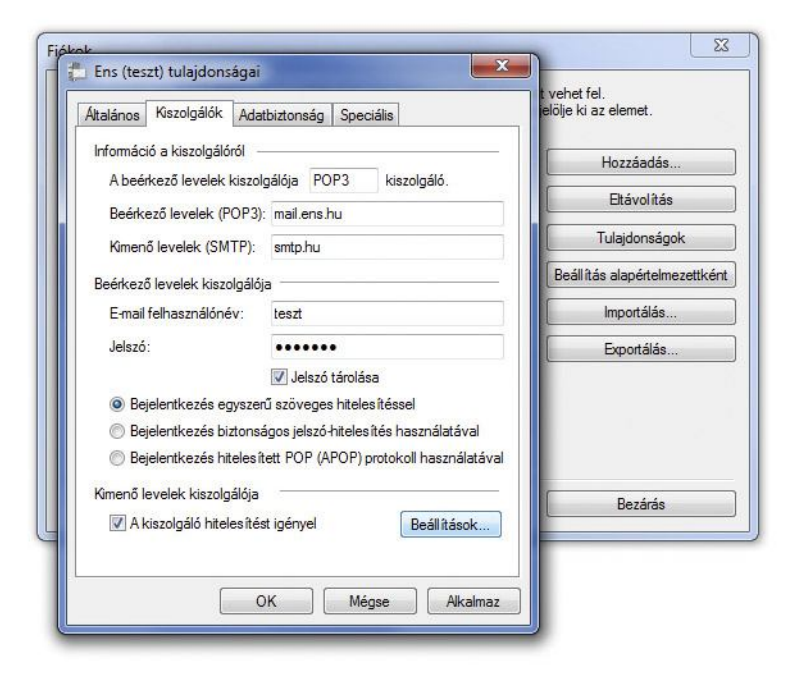

A megjelenő "tulajdonságok" panelen válassza ki felül a (második) "kiszolgálók" fület. Ellenőrizze, hogy a kimenő levelek kiszolgálója az smtp.hu legyen. Pipálja ki a "Kiszolgáló hitelesítést igényel" checkboxot a panel alján, és kattintson mellette a Beállítások gombra.

| Kimenő levelek kis          | zolgálója                                                                                             | jelölje ki az elemet.        |
|-----------------------------|----------------------------------------------------------------------------------------------------|------------------------------|
| Bejelentkezési info         | máció                                                                                                 | Hozzáadás                    |
| A beérkező<br>használata    | evelek kiszolgálójával azonos beállítások                                                             | Eltávolítás                  |
| Fióknév:                    | teszt@ens.hu                                                                                          | Tulajdonságok                |
| Jelszó:                     |                                                                                                    | Beáll ítás alapértelmezettké |
|                             | 🔽 Jelszó tárolása                                                                                     | Importálás                   |
| 🔄 Bejelentko                | ezés biztonságos jelszó-hitelesítés használatával                                                     | Exportálás                   |
| ○ Bejelentkez ○ Bejelentkez | és biztonságos jelszó hítelesítés használatával<br>és hitelesített POP (APOP) protokoll használatával |                              |
| Kimenő levelek ki           | szolgálója                                                                                            | Bezárás                      |
| 📝 A kiszolgáló              | hitelesítést igényel Beállítások                                                                      |                              |

A "Kimenő levelek kiszolgálója" panelen válassza ki rádiógombbal a "Bejelentkezés" opciót, majd írja be a cégünktől kapott SMTP fióknevet és a hozzá tartozó jelszót.) A "Speciális" fülre kattintva állítsa át a kimenő levelek kiszolgálójához tartozó portot 468-ra, majd a titkosított kapcsolatot (SSL) jelölje meg a checkbox segítségével. Kattintson az "OK" gombra és zárjon be minden ablakot.